#### REGISTRO DE USUARIO

Permite registrar la información personal del contribuyente

#### PRIMER USO DEL SISTEMA

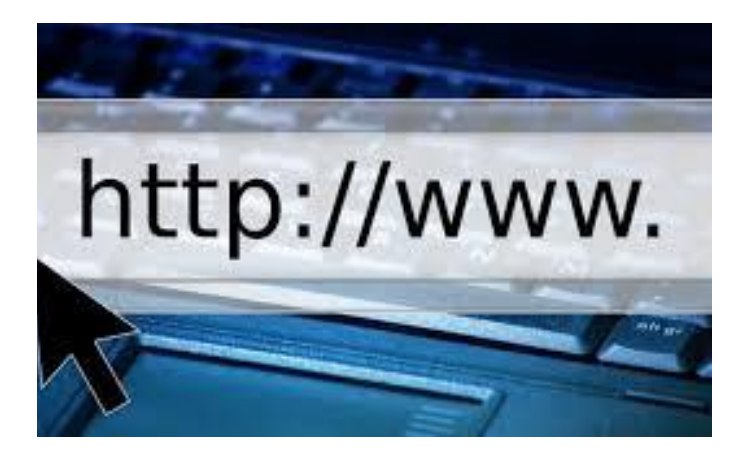

## INGRESO

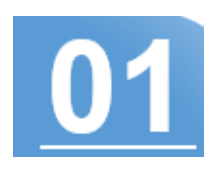

Al ingresar al portal web del sistema de impuestos municipales encontrará un pantalla como la que se muestra en imagen inferior.

# 02 AL INGRESAR AL PORTAL

Luego de ingresar a la dirección web, presione el botón identificarse.

| Inicio | Contáctenos | Identificarse |
|--------|-------------|---------------|

Email

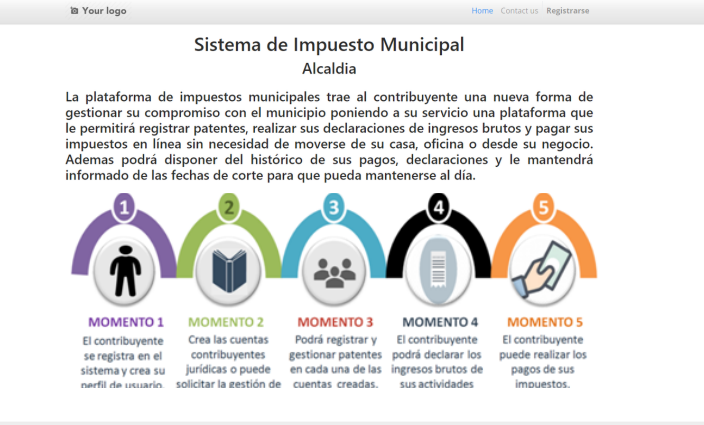

REGISTRATE

a de Impuesto Munic

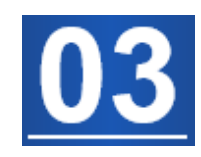

| Se |          | la | onción | ;No  | tiono | una | cuenta? |
|----|----------|----|--------|------|-------|-----|---------|
| Se | lecciona | IU | operon | SINO | nene  | una | cuema:. |

| Email                |  |  |  |
|----------------------|--|--|--|
| Contraseña           |  |  |  |
| Contraseña           |  |  |  |
|                      |  |  |  |
| Iniciar sesión       |  |  |  |
| No tiene una cuenta? |  |  |  |

| REGISTRA SUS DATOS | 04 |
|--------------------|----|
|--------------------|----|

Ingresa su correo y sus datos en la página de registros luego presionar el botón Registrarse.

| Su correo electrónico    |
|--------------------------|
|                          |
| Su nombre                |
| Por ejemplo, JJohn Smith |
| Contraseña               |
| Confirmar contraseña     |
| Registrarse              |

¿Ya tiene una cuenta?

| Validación del Correo                                            |                                                             |  |  |  |
|------------------------------------------------------------------|-------------------------------------------------------------|--|--|--|
| Código de verificación enviado a incidencias.alcaldias@gmail.com |                                                             |  |  |  |
|                                                                  | Código                                                      |  |  |  |
|                                                                  | Código                                                      |  |  |  |
|                                                                  | Nunca compartiremos su correo electrónico con nadie<br>más. |  |  |  |
|                                                                  | Enviar                                                      |  |  |  |

## VALIDA SU CORREO

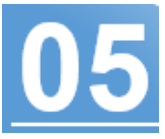

El sistema le enviará a su correo electrónico un código de validación de la alcaldía en el portal. Ingresa el código y luego presiona el botón enviar.

# 06

## REGISTRO DE PERFIL

Complete los datos solicitados por el formulario que correspondiente a su información personal.

|                     | Datos generales        |  |
|---------------------|------------------------|--|
| RIF *               | V00000000 ó E000000000 |  |
| Origen              |                        |  |
| Identidad           |                        |  |
| Nombres y Apellidos | DIEGO CORTEZ           |  |
|                     | Siguiente              |  |

| Posee firma personal *          |                                                 |
|---------------------------------|-------------------------------------------------|
| Indique nombre comercial *      |                                                 |
| Objeto de la firma *            |                                                 |
| lmagen del objeto de la firma * | Seleccionar archivo Ningún archivo seleccionado |
|                                 | Anterior Siguiente                              |
|                                 | Page 2 of 3                                     |

# REGISTRA TU FIRMA PERSONAL

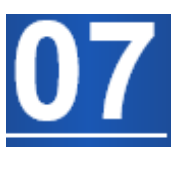

Si posee una firma personal debe ingresar los datos en la siguiente pantalla.

#### REGISTRO DE USUARIO

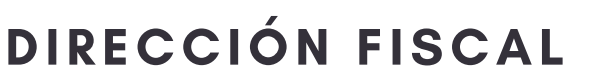

Registra la dirección fiscal que aparece en su RIF personal.

| Registro del perfil   |                            |                                    |   |  |
|-----------------------|----------------------------|------------------------------------|---|--|
|                       | Dirección de contribuyente |                                    |   |  |
| Estado *              | Estado / Provincia         | Selecciona un elemento de la lista | ~ |  |
| Municipio *           | Municipio                  |                                    | ~ |  |
| Parroquia *           | Parroquia                  |                                    | ~ |  |
| Sector *              |                            |                                    |   |  |
| Teléfono principal *  |                            |                                    |   |  |
| Teléfono secundario * |                            |                                    |   |  |
|                       |                            | nterior<br>Enviar                  |   |  |
|                       |                            |                                    |   |  |

#### Declaración jurada

Declaro que toda la información aportada en este formulario son actualizados, fidedignos y asumo toda la responsabilidad conforme a lo estipulado en las ordenanzas municipales y que a tales efectos podrá ser fiscalizado sin previo aviso y cualquier incongruencia u omisiones podría ser sancionado. Evite sanciones!!.

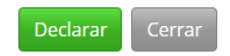

### DECLARA

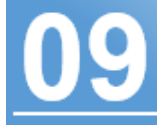

Luego de ingresar los datos, y presionar el botón enviar, debes hacer la declaración de validez de los datos suministrados, presionando el botón declarar.

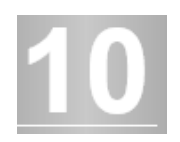

## **USUARIO REGISTRADO**

Una vez declarado los datos de su perfil, su usuario quedara activo y con el botón editar para modificar los datos en caso de que cambie de ubicación o datos posteriormente.

| ¡Gracias!                                                              |                                                 |    |  |  |
|------------------------------------------------------------------------|-------------------------------------------------|----|--|--|
| Su perfil ha sido registrado con éxito.                                |                                                 |    |  |  |
| Ahora puede registrar sus patentes o registrar a otros contribuyentes. |                                                 |    |  |  |
| Estos datos de Perfil fueron declarados.                               |                                                 |    |  |  |
| RIF *                                                                  | V138496421                                      |    |  |  |
| Origen *                                                               | Venezolano                                      |    |  |  |
| ldentidad *                                                            | 13849642                                        |    |  |  |
| Contribuyente *                                                        | DIEGO CORTEZ                                    |    |  |  |
| Posee firma<br>personal *                                              | Información de firma personal.                  |    |  |  |
| Indique nombre<br>comercial *                                          |                                                 |    |  |  |
| Objeto de la firma *                                                   |                                                 | li |  |  |
| Imagen del objeto<br>de la firma *                                     | Seleccionar archivo Ningún archivo seleccionado |    |  |  |
| Estado *                                                               | Guárico                                         | ~  |  |  |
| Municipio *                                                            | Juan Germán Roscio Nieves                       | ~  |  |  |
| Parroquia *                                                            | San Juan De Los Morros                          | ~  |  |  |
| Sector *                                                               | Guafal                                          |    |  |  |
| Teléfono principal *                                                   | 02464337053                                     |    |  |  |
| Teléfono<br>secundario *                                               | 04169840108                                     |    |  |  |

SISTEMAS TECNOLÓGICOS ALCARAVÁN